Библиотека СОК 🜈

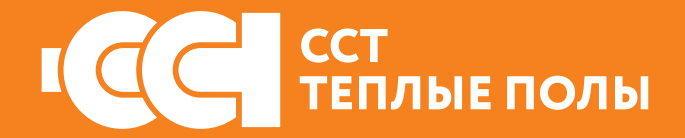

# терморегулятор EcoSmart 25

#### ИНСТРУКЦИЯ ПОЛЬЗОВАТЕЛЯ

Сертификат соответствия ТС RU C-RU.HB26.B.00756/20

## СОДЕРЖАНИЕ:

<u>Введение</u>

Специальные возможности

<u>Рекомендации по подключению Wi-Fi</u>

<u>Органы управления и индикация</u>

Основное окно индикации терморегулятора

Подключение смартфона к терморегулятору

#### Управление и работа

Включение терморегулятора

Установка и снятие блокировки

Выключение терморегулятора

Организация меню терморегулятора

Установка режима работы датчиков

Постоянное поддержание

Программный режим

Установка времени и даты

Режим самообучения

Режим открытого окна

Корректировка показаний температуры воздуха

Настройка экрана терморегулятора

Самодиагностика

Контроль работоспособности датчика температуры

ратуры

Возврат к заводским настройкам

Сервисный центр

#### Введение

EcoSmart 25 предназначен для управления электрическими системами обогрева помещений (нагревательными матами, плёночными нагревателями или кабельными секциями). Терморегулятор поддерживает комфортную температуру обогреваемой поверхности и обеспечивает рациональный расход электроэнергии. Терморегулятор обеспечивает управление по двум датчикам температуры: пола и воздуха, как одновременно, так и по отдельности (входят в комплект поставки). Терморегулятор может осуществлять управление водяными тёплыми полами, при использовании термоголовки нормально закрытого типа с напряжением питания/управляющего сигнала 220 В.

Терморегулятор EcoSmart 25 монтируется в стену в непосредственной близости от установочных проводов нагревательного кабеля (Более подробно с монтажем терморегулятора можно ознакомиться в паспорте на изделие или в руководстве по эксплуатации нагревательного элемента). Допускается установка терморегулятора вместо используемых терморегуляторов других серий и производителей.

#### Специальные возможности

Терморегулятор EcoSmart 25 позволяет управлять теплым полом как непосредственно с сенсорного дисплея прибора, так и через приложение SST Cloud, установленное на смартфон.

Для подключения к терморегулятору смартфона используется сеть Wi-Fi.

- Поддерживаемые терморегулятором стандарты Wi-Fi сети: IEEE 802.11. b/g/n 2.4 ГГц.
- Требования к ОС смартфона: Android 5.1 и выше, iOS 11 и выше.

Скачайте бесплатное приложение SST Cloud для Вашего смартфона или планшета в соответствующем магазине, по ссылке ниже. Также ссылку на эту программу можно получить на сайте teploluxe.ru или sstcloud.ru.

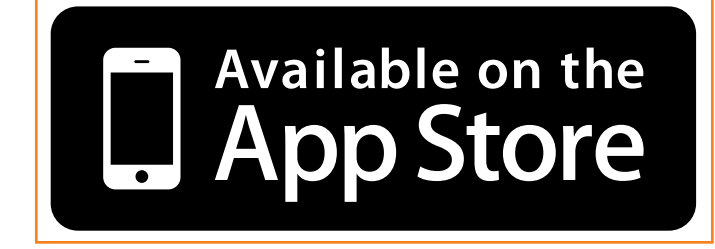

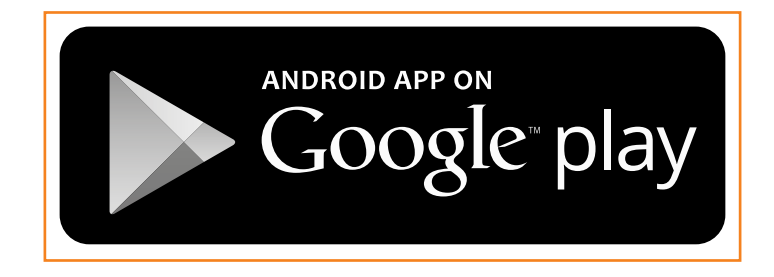

Более подробно о возможностях приложения SSTCloud Вы можете узнать на сайте <u>sstcloud.ru</u>.

### Рекомендации по подключению Wi-Fi

- Поддерживаемые терморегулятором стандарты Wi-Fi сети: IEEE 802.11. b/g/n 2.4 ГГц.
- Имя сети и пароль должны содержать только цифры и латинские буквы (максимальная длина имени сети и пароля – 32 символа).
- Минимальный уровень радиосигнала
   Wi-Fi в точке установки терморегулятоpa -70 dbm.

Если в помещении на границе сигнала имеются репитеры, усилители или несколько раздающих устройств, то названия сетей рекомендуется сделать отличными друг от друга и подключать прибор к ближайшей точке доступа.

 Располагайте антенны Wi-Fi роутера согласно рекомендациям производителя для того, чтобы добиться максимального уровня сигнала Wi-Fi в месте установки терморегулятора.

- Количество одновременно подключенных к домашней сети терморегуляторов зависит от типа Вашего роутера.
- В случае, если уровень сигнала Wi-Fi вашей домашней сети в месте установки терморегулятора превышает уровень радиопомех не более чем на 20 dBm, рекомендуем изменить канал Wi-Fi на менее занятый, устранить источник помех, изменить положение роутера, использовать выносные направленные Wi-Fi антенны, использовать оборудование для расширения зоны радиопокрытия (точки доступа и репитеры). — При установке терморегуляторов в помещениях большой площади, сложной конфигурации или в случае возникновения проблем с настройкой Wi-Fi подключения рекомендуется обратиться к специалисту по настройке Wi-Fi оборудования.

# ВАЖНО!

Уровень сигнала Wi-Fi, а также занятые каналы Wi-Fi можно проверить с помощью приложения для смартфона Wi-Fi Analyzer, приложив смартфон к месту установки терморегулятора. Если уровень сигнала меньше требуемого, измените положение роутера или примените оборудование для увеличения зоны покрытия Wi-Fi сети (точка доступа, репитер и т.д.). На распространение сигнала Wi-Fi оказывают влияние железобетонные перекрытия, металлические предметы (шкафы, короба, зеркала и т.п.), а также источники радиопомех (например, микроволновые печи). Источником радиопомех могут быть и Wi-Fi точки доступа, установленные в соседних помещениях.

Поскольку терморегулятор устанавливается вглубь стены, воспринимаемый им уровень сигнала Wi-Fi может быть ниже, показываемого смартфоном.

# Органы управления и индикация

Для отображения информации и управления режимами работы в терморегуляторе используется жидкокристаллический сенсорный дисплей с нанесенными на него функциональными кнопками управления. Для управления прибором служат кнопки управления:

- «<» уменьшение значения температуры;
- 2. «О» включение/выключение терморегулятора, разблокировка;
- **3.** «>» увеличение значения температуры.

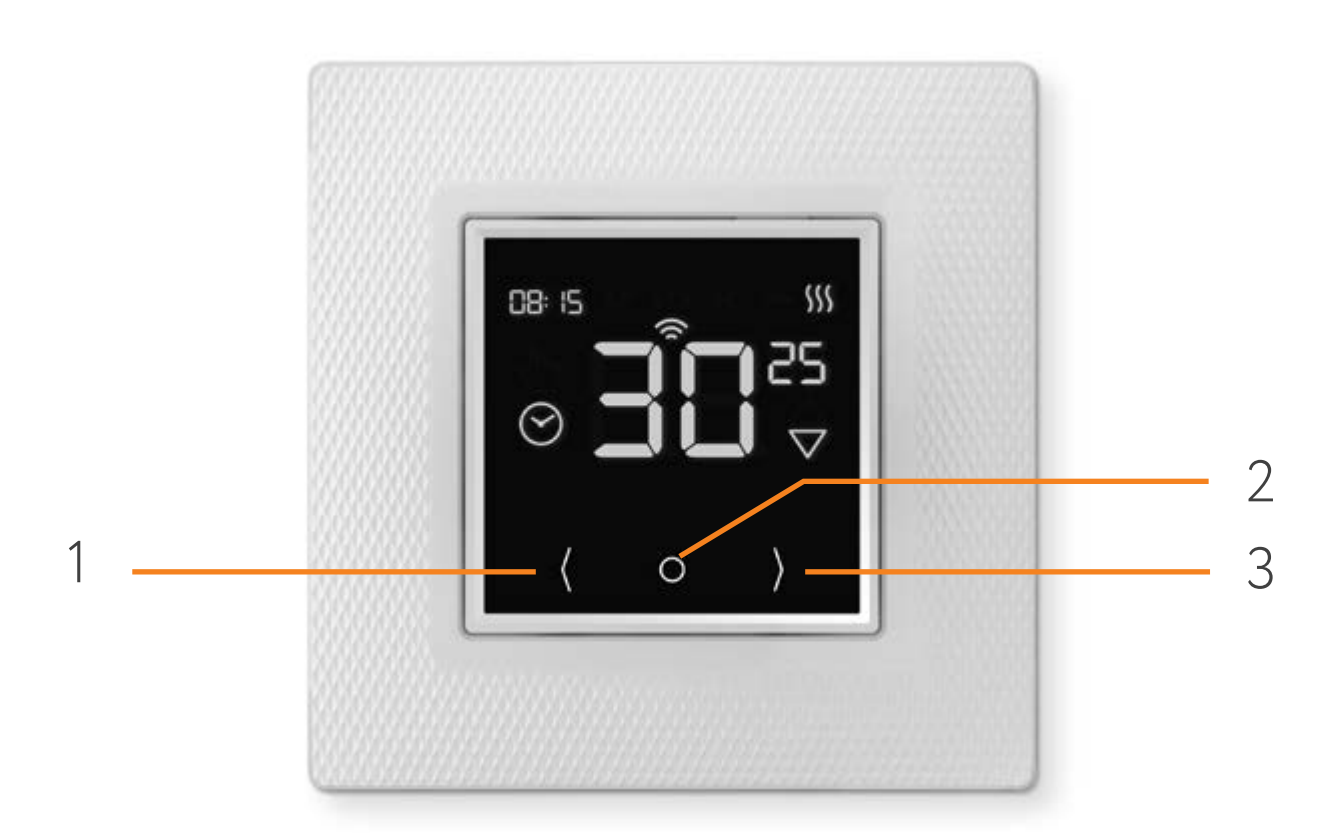

# Основное окно индикации терморегулятора

Основное окно индикации прибора отображает следующее:

- индикация текущего времени (рис. 2a) или даты (рис. 2б)
- индикация текущей температуры поверхности пола или воздуха, установленное значение температуры. Переключение между режимами индикации даты и времени происходит автоматически каждые 3 сек.

Крупными цифрами показана установленная температура пола.

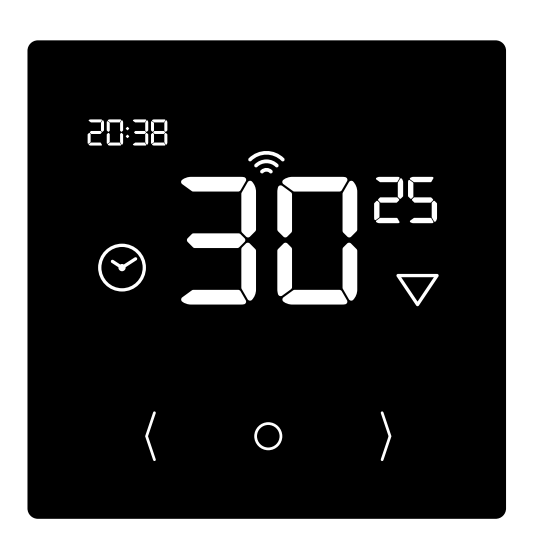

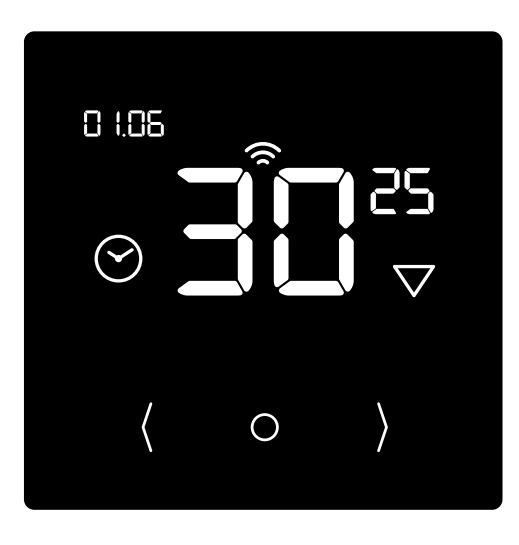

Рис. 2а

Рис. 2б

Рис. 2. Основное окно индикации прибора

- 1. Текущая температура уставки
- 2. Программный режим
- 3. Режим постоянного поддержания
- 4. Дата/время
- 5. Режим АР
- 6. Режим STA
- **7.** Режим SC
- 8. Индикация включения обогрева
- 9. Блокировка включена
- 10. Текущая температура
- 11. Используется датчик пола ⊽, воздуха △

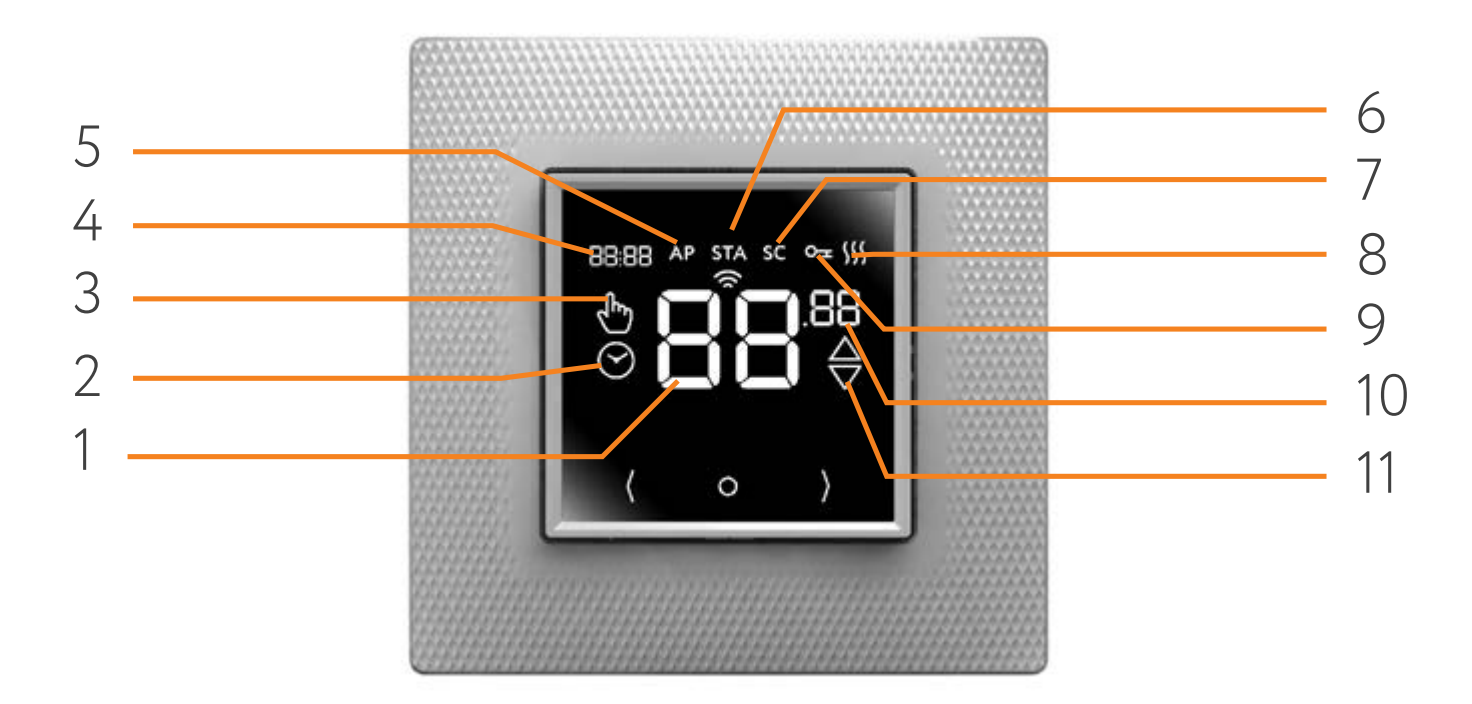

# Подключение смартфона к терморегулятору

Для простой настройки терморегулятора, его необходимо подключить к Вашему смартфону по сети Wi-Fi.

# Подключение в Режиме Smart Config:

- 1. Подключите смартфон к сети Wi-Fi 2.4GHz.
- 2. Запустите приложение SST Cloud
- 3. Создайте Домовладение или используйте существующее (рекомендации по работе с приложением на сайте sstcloud.ru).
- Включите/разблокируйте терморегулятор нажатием и удержанием в течение
   секунд кнопки «О», если терморегулятор был выключен/заблокирован
- 5. Нажмите «Добавить Устройство» в выбранном домовладении и следуйте инструкциям приложения.
- 5.1 При необходимости введите или выберете из существующих название помещения.

- 5.2 Выберите Wi-Fi сеть из ранее подключенных или введите имя и пароль сети.
- 6. Активируйте на терморегуляторе режим Smart Config путем одновременного нажатия и удержания кнопок «О» и «>» на терморегуляторе более 3 секунд. На экране дисплея появится сообщение (индикация SC в верхней части дисплея) о включении этого режима и обратный отсчет времени.
- Нажмите кнопку подключения Smart Config в приложении на экране смартфона.

Дальнейшее подключение смартфон проведет автоматически.

 Проведите данные операции со всеми терморегуляторами, которые необходимо подключить к домашней сети.

Терморегулятор станет доступен для работы с приложением в течение нескольких минут после подключения.

| 0 |                     | t @ ▼ © 煮 17:17 | 单 🕺 🕸 💎 🕮 🚊 17:17                                                                                                    |
|---|---------------------|-----------------|----------------------------------------------------------------------------------------------------|
| ≡ | Войти в систему     |                 | < 8                                                                                                    |
|   |                     |                 | Установка устройства                                                                                                    |
|   |                     |                 | Поздравляем, установка устройства прошла успешної Выберніте полещение, где расположено<br>устройство, или введите своё название |
|   |                     |                 | Санузел                                                                                                    |
|   | Добро пожаловать!   |                 | Введите данные для подключения устройства к вашей WiFi сети                                                                     |
|   | exemple@exemple.com |                 | Имя сети                                                                                                    |
|   | 12345678            | 22              | Пароль 🗞                                                                                                    |
|   | Забыли пароль?      |                 | Сохранить                                                                                                    |
|   | Войти               |                 |                                                                                                    |
|   | Зарегистрироваться  |                 |                                                                                                    |
|   |                     |                 |                                                                                                    |
|   |                     |                 |                                                                                                    |
|   |                     |                 |                                                                                                    |
|   |                     |                 |                                                                                                    |
|   |                     |                 |                                                                                                    |
|   |                     |                 |                                                                                                    |
|   | < ○ □               |                 |                                                                                                    |
|   |                     |                 |                                                                                                    |

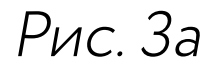

Рис. Зб

### Подключение в режиме АР.

Для подключения в альтернативном режиме настройки необходимо:

1. Запустить приложение SST Cloud и зарегистрироваться. Для этого необходимо нажать кнопку «Зарегистрироваться», затем ввести e-mail и пароль (если вы получили приглашение, необходимо ввести e-mail на который оно было отправлено) (рис. За). Вам будет отправлено письмо с кодом подтверждения для завершения регистрации.

 Авторизуйтесь и выберете или создайте домовладение, в которое будет добавлен терморегулятор.

 На главном экране домовладения нажмите на кнопку «Добавить устройство» и выберете «Терморегулятор EcoSmart 25». Кнопку «Далее» не нажимайте. Следуйте инструкциям приложения.

4. Переведите терморегулятор в режим «AP-mode». Для этого нажмите и удерживайте кнопки «<» и «О» 3 более 3 секунд. На дисплее появится индикация AP и обратный отсчёт.

5. В настройках сети Вашего смартфона выбрать Wi-Fi сеть с именем, соответству-ющим МАС-адресу терморегулятора (на-пример D8:A0:1D:48:17:D8).

6. Подключитесь к данной сети используя пароль 1234567890.

7. Когда устройство будет обнаружено, вернитесь в приложение SST Cloud и нажмите кнопку «Далее», затем введите или выберете из существующих название помещения. Выберете Wi-Fi сеть из ранее подключенных или введите имя и пароль сети. Нажмите кнопку «Сохранить» (рис. 36).

- 8. После нажатия кнопки «Сохранить», терморегулятор переподключится к Вашей домашней сети самостоятельно и будет подключаться к ней при каждом последующем включении.
- 9. Проведите данные операции со всеми терморегуляторами, которые необходимо подключить к домашней сети.

После подключения устройства к сети Wi-Fi управление через мобильное приложение и нажатие клавиш на самом терморегуляторе может быть недоступно в течение нескольких минут (не более 5 мин). В это время может происходить обновление микропрограммы, калибровка и настройка связи для обмена данными. Запрещается прерывать данный процесс принудительно (выключать или обесточивать прибор) во избежание возникновения неисправностей.

Более подробная инструкция по работе с приложением SST Cloud на <u>сайте.</u>

# Управление и работа

#### Включение терморегулятора

Включение прибора осуществляется нажатием и удержанием кнопки «О».

#### Установка и снятие блокировки

Для защиты от детей и случайных нажатий, прибор снабжён блокировкой. Онавключается автоматически, через 40 секунд после последнего касания любой кнопки прибора, либо вручную при нажатии и удержании кнопки «О» в течение 2 секунд (в это время на экране устройства отображается обратный отсчёт: 3, 2, 1 – на цифре 2 кнопку нужно отпустить, на цифре 3 происходит выключение устройства).

Блокировку можно установить принудительно, удерживая кнопку включения дольше 1 но меньше 3 секунд. Для снятия блокировки необходимо нажать кнопку «О» и удерживать не менее 3 секунд. После чего режим блокировки снимается. Отображение текущей температуры всех доступных датчиков.

Для отображения текущей температуры всех доступных датчиков на разблокированном экране терморегулятора необходимо одновременно нажать и удерживать кнопки «<» и «>». Во время удержания кнопок, на экране устройства последовательно будут отображаться текущие значения всех доступных датчиков.

#### Выключение терморегулятора

Для выключения прибора, необходимо удерживать кнопку «О» дольше 3 секунд при разблокированном экране, либо дольше 10 секунд при заблокированном. При её нажатии появится обратный отсчёт. По его окончании, прибор выключится.

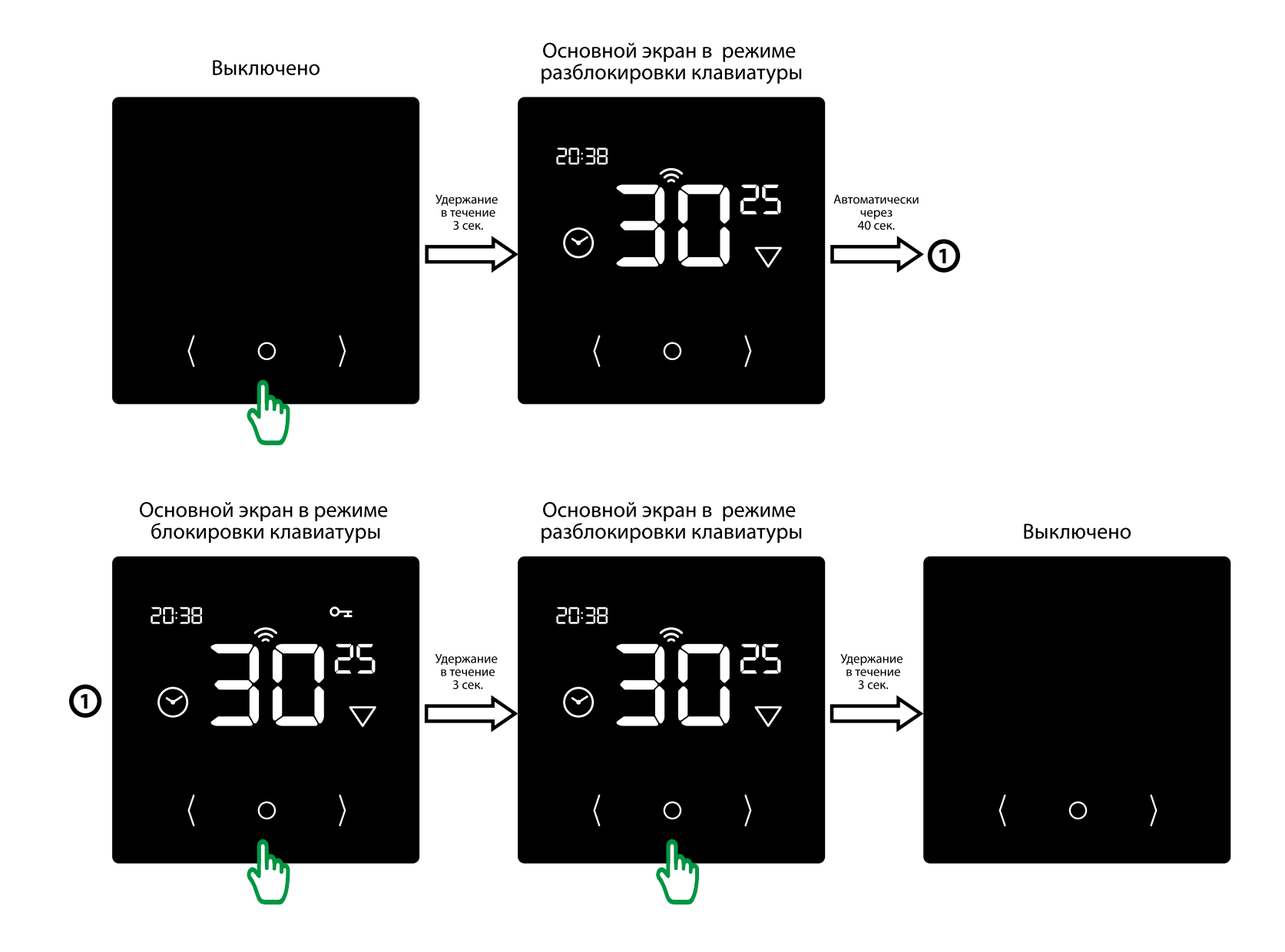

Рис. 4 Включение – блокировка – разблокировка – выключение

Все настройки терморегулятора доступны из приложения SST Cloud. Меню самого терморегулятора ограничено для удобства настройки и эксплуатации.

#### Организация меню терморегулятора

В терморегуляторе предусмотрено два основных режима работы:

🕭 — Постоянное поддержание;

① – Программный режим.

Терморегулятор позволяет управлять системами обогрева с помощью двух датчиков — температуры пола и температуры воздуха.

Существует три основных режима управления:

- ▽ только по температуре пола;
- △ только по температуре воздуха;
- △ 
   — по температуре пола с ограничени-ем по температуре воздуха;

#### Установка режима работы датчиков

Для установки необходимого режима работы нажмите кнопку «О» для входа в меню. Кратковременным нажатием этой же кнопки (5 раз) необходимо дойти до пункта с мигающими цифрами по центру. Кнопкой «>» можно выбрать режим работы датчиков: △ – только по температуре воздуха (в данном режиме изменение температуры ограничения по воздуху недоступно), ▽ – только по температуре пола, △▽ – по температуре пола с ограничением по температуре воздуха (режим по умолчанию).

Настроить температуру ограничения по датчику воздуха можно в меню терморегулятора или в приложении. При этом, должен быть выбран режим ∆⊽.

Для установки температуры ограничения нажмите кнопку «О» для входа в меню. Кратковременным нажатием этой же кнопки (6 раз) необходимо дойти до пункта с мигающими цифрами по центру. Кнопками «<» или «>» выбрать нужную температуру ограничения.

Выход из меню и подтверждение выбора осуществляется последовательным нажатием кнопки «О» до появления главного экрана терморегулятора, либо нажатием и удержанием кнопки «О» более 3-х секунд.

Следует учитывать, что температура, определяемая датчиком воздуха, может отличаться от реальных показаний по причине того, что датчик установлен непосредственно в самом приборе. Отклонения датчика не регламентированы. Прибор в процессе работы может нагреваться, это нормальное явление. Также на показания датчика может влиять расположение самого терморегулятора.

#### Постоянное поддержание

Данный режим используется, когда есть необходимость постоянно поддерживать установленную температуру.

Для установки температуры нажмите кнопку «>» или «<». Установка температуры возможна в диапазоне +5 ... +45 °C. Установите необходимую Вам температуру, прибор применит её автоматически, дополнительных действий не требуется.

## Программный режим

Данный режим является эффективным средством экономии электроэнергии в том случае, когда в постоянном обогреве нет необходимости, а обогрев включается только в определенные периоды времени суток. Настройка программного режима и установка всех нужных значений и параметров производится в приложении SST Cloud.

Программный режим является событийным, т.е. в терморегуляторе доступно до 336 точек изменения температуры в неделю, время которых вы можете устанавливать с точностью до до 1 минуты. В приложении имеется функция копирования графика обогрева (установленных точек) на другой день. Когда текущая неделя заканчивается график обогрева автоматически копируется на следующую. Для каждого события Вы определяете его время и поддерживаемую температуру, устанавливаемую в диапазоне +5...+45 °С для каждого события.

Терморегулятор использует режим самообучения. Анализируя температуру пола, воздуха или обе температуры одновременно, EcoSmart 25 рассчитывает время включения системы, чтобы достичь заданную температуру комфорта в установленное Вами время.

Режим самообучения может быть отключён (см. <u>стр. 30</u>).

#### Установка времени и даты

Разблокируйте терморегулятор (если он был заблокирован до этого). Нажмите кнопку «О» для входа в меню.

Значение времени при этот будет мигать (рис. 5а). Установите требуемое время нажатием кнопок «<» и «>» и нажмите кнопку «О» для перехода на следующий этап настройки (установка времени и даты происходит последовательно: часы, минуты, день, месяц, год).

Устанавливаемое значение мигает. День недели устанавливается автоматически. Выход из меню и подтверждение выбора осуществляется последовательным нажатием кнопки «О» до появления главного экрана терморегулятора, либо нажатием и удержанием кнопки «О» более 3-х секунд.

Если терморегулятор подключен к сети Wi-Fi через приложение SST Cloud необходимость в данной настройке отпадает дата и время устанавливаются автоматически. (Часовой пояс терморегулятора следует за часовым поясом, в котором было создано домовладение в приложении SST Cloud, вручную не меняется).

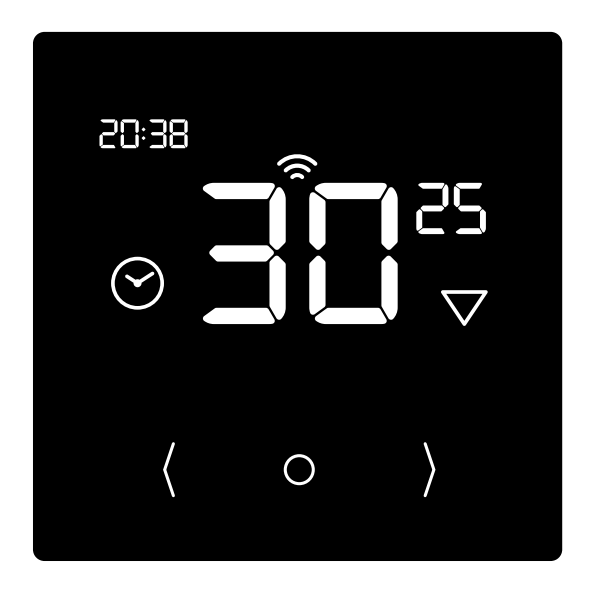

Рис. 5а **Установка времени** 

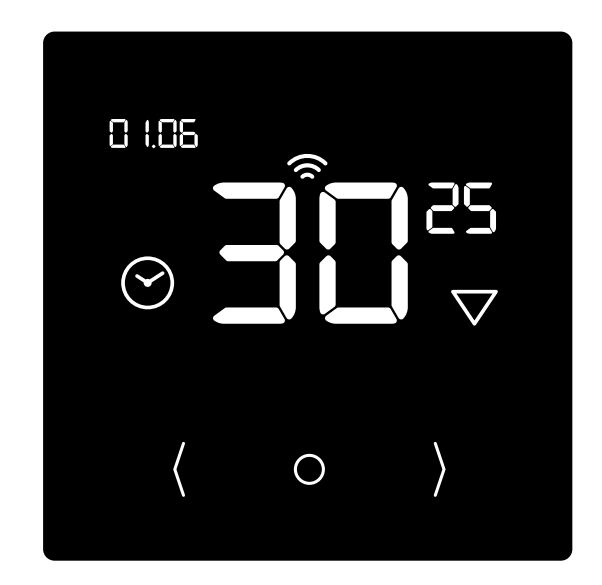

Рис. 5б. **Установка даты** 

#### Режим самообучения

При работе в программном режиме терморегулятор обладает способностью изучить температурные особенности помещения, заранее включить обогрев и достигнуть установленной Вами температуры точно к указанному времени. Режим самообучения можно выключить в приложении SST Cloud в разделе настроек датчиков терморегулятора. В этом случае терморегулятор включит обогрев чётко в установленное Вами время. Терморегулятор контролирует температуру воздуха и отключает обогрев, в случае превышения установленного максимального значения.

#### Режим открытого окна

Терморегулятор постоянно отслеживает температуру воздуха в помещении. Это происходит, даже в том случае, когда управление происходит только по датчику температуры пола.

Если в течение 5 минут температура воздуха в помещении понизилась более чем на 3 градуса, терморегулятор принудительно выключает обогрев на 30 минут. По истечении этого времени, управление обогревом продолжается в том же режиме. Отключить данный режим можно в приложении.

Выход из режима открытого окна осуществляется нажатием и удержанием кнопки «О».

### Корректировка показаний температуры воздуха

Разблокируйте терморегулятор (если он был заблокирован до этого). Нажмите кнопку «О» для входа в меню.

Кратковременно нажимайте кнопку «О» пока не появится индикация температуры большими цифрами и мигающее значение справа сверху. Данное значение – корректировка датчика температуры воздуха в пределах -10...+10 °С (по умолчанию 0 °С). При необходимости, установите нужное значение нажатием кнопок «<» или «>».

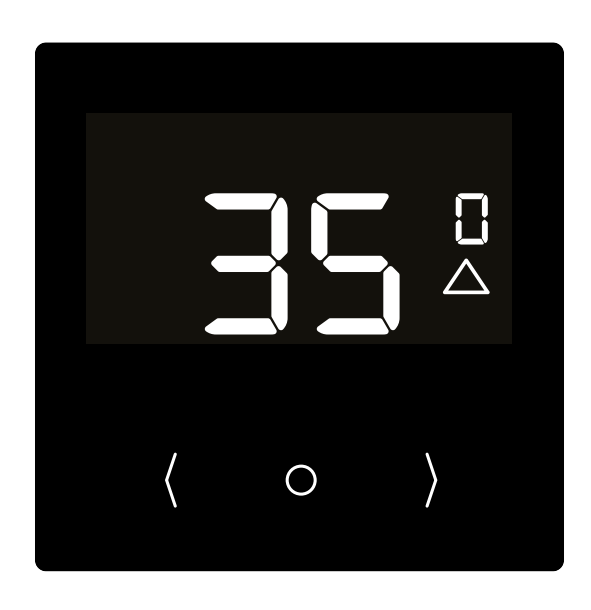

Рис. 6. **Режим коррекировки показаний температуры воздуха** 

Выход из меню и подтверждение выбора осуществляется последовательным нажатием кнопки «О» до появления главного экрана терморегулятора, либо нажатием и удержанием кнопки «О» более 3-х секунд.

#### Настройка экрана терморегулятора

В терморегуляторе предусмотрена настройка яркости и контрастности экрана для его комфортного использования. Яркость настраивается только при помощи мобильного приложения SST Cloud. Контрастность настраивается только в меню терморегулятора.

Для настройки контрастности необходимо разблокировать экран (если он был до этого заблокирован), нажать кнопку «О»

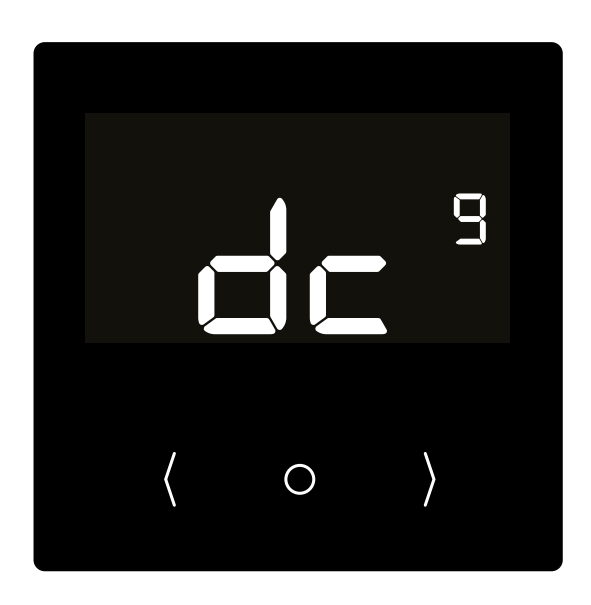

Рис. 7. Настройка яркости

для входа в меню. Кратковременно нажимайте кнопку «О» пока не появится индикация «dc». Значение справа начнет мигать. Установите необходимое значение нажатием кнопок «<» или «>». Доступна корректировка от 0 до 21. Выход из меню и подтверждение выбора осуществляется последовательным нажатием кнопки «О» до появления главного экрана терморегулятора, либо нажатием и удержанием кнопки «О» более 3-х секунд.

#### Самодиагностика

Терморегулятор постоянно контролирует работу системы обогрева.

## Контроль работоспособности датчика температуры

Терморегулятор постоянно контролирует работоспособность датчика температуры. В случае выхода его из строя (обрыв или замыкание установочных проводов) на дисплее будет отображена информация о неисправности (рис 8, 9):

Er 01 – обрыв датчика температуры пола, Er 02 – замыкание датчика температуры

пола.

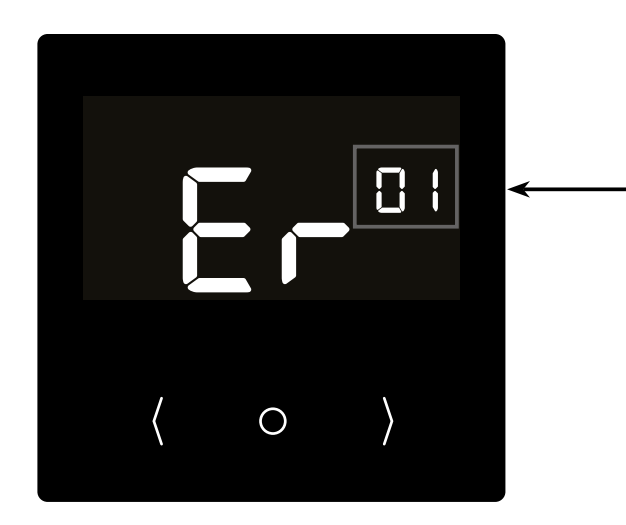

Рис. 8. **Обрыв** датчика обогрева

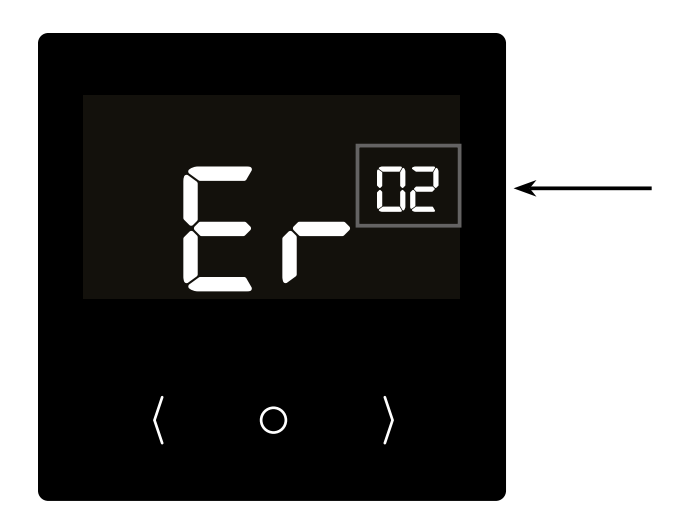

Рис. 9. Замыкание датчика обогрева

Вам необходимо связаться с дилером для осуществления ремонта либо замены датчика температуры.

В случае неисправности датчика температуры пола в терморегуляторе предусмотрен аварийный режим работы. В этом режиме устройство ориентируется только по датчику температуры воздуха. Изменение температуры ограничения при этом может быть недоступно. Для удаления ошибки датчика и включения аварийного режима необходимо выполнить следующие действия:

- при отображении на экране терморегулятора одной из ошибок «Er» нажать и удерживать кнопку «О» более 3-х секунд.
- терморегулятор откроет меню корректировки датчика температуры воздуха (см. стр. 32)
- выход из меню и подтверждение выбора осуществляется последовательным нажатием кнопки «О» до появления главного экрана терморегулятора, либо нажатием и удержанием кнопки «О» более 3-х секунд.
- терморегулятор работает только по датчику температуры воздуха в штатном режиме.

#### Возврат к заводским установкам

В терморегуляторе предусмотрена возможность возврата к заводским установкам. Для этого необходимо нажать и удерживать кнопки «>» и «<» до появления мигающей индикации 00. После этого просто включите терморегулятор.

#### Сервисный центр:

+7 495 728-80-80, garant@sst.ru 141008, Россия, Московская область, г. Мытищи, Проектируемый пр-д 5274, стр. 7.

Адреса и телефоны сервисных центров в других регионах уточняйте на сайте <u>www.teploluxe.ru</u>

Изготовитель: ООО «Завод ССТ ТП» 141008, Россия, Московская область, г. Мытищи, Проектируемый пр-д 5274, стр. 7 Тел./факс: +7 495 728-80-80; e-mail: sst@sst.ru; www.teploluxe.ru, www.sst.ru

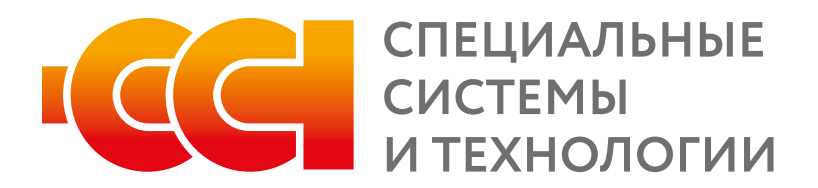